## 智能厨房 App 使用说明

请使用智能厨房 App(安卓手机)扫码添加设备,苹果手机请使用微信扫码添加设备;

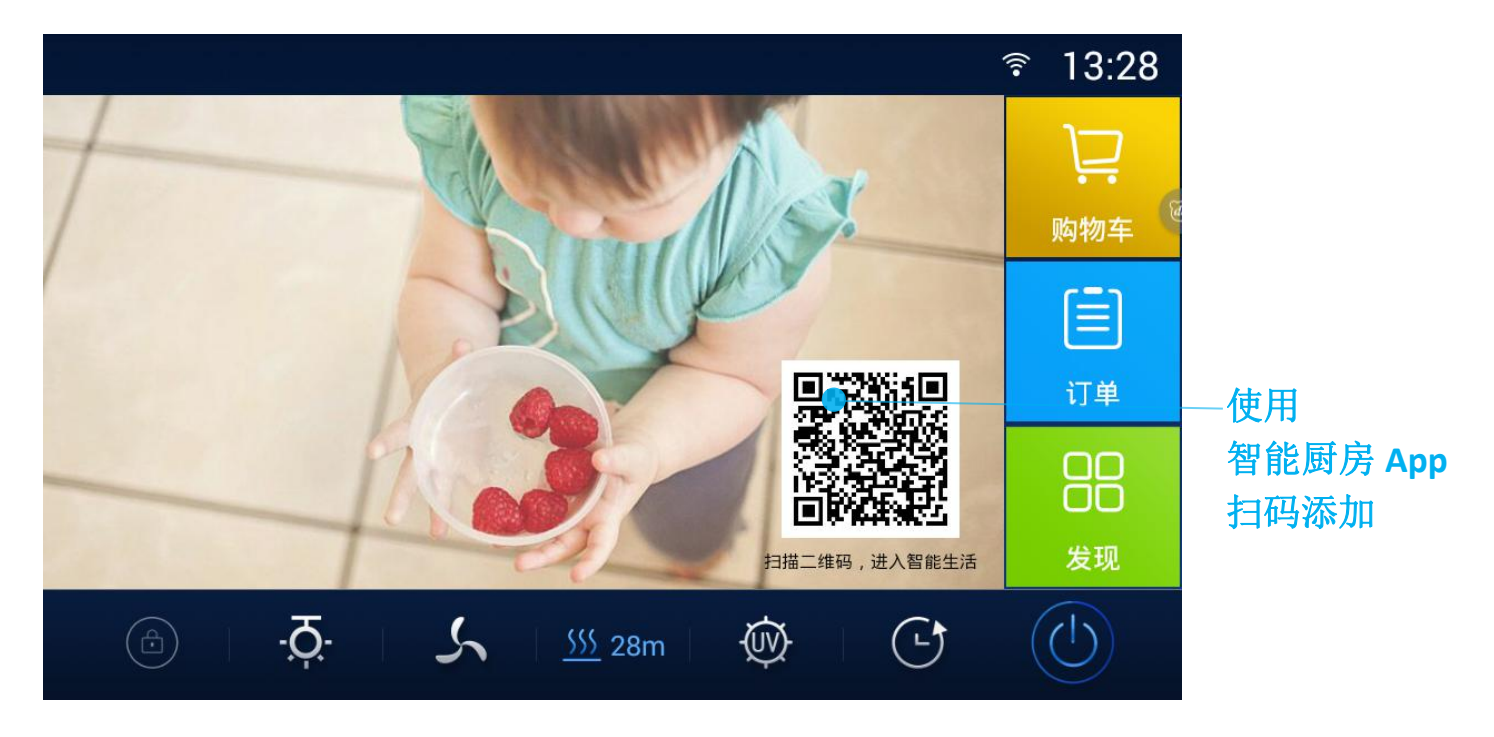

## 安卓手机使用

1、使用浏览器扫码,下载安装 【智能厨房 App】;

2、打开【智能厨房 App】, 使用微信或手机登录;

3、点击 App 右上角 +,进入扫码添加模式,扫描屏幕上的二维码,即可添加设备开 启智能模式;

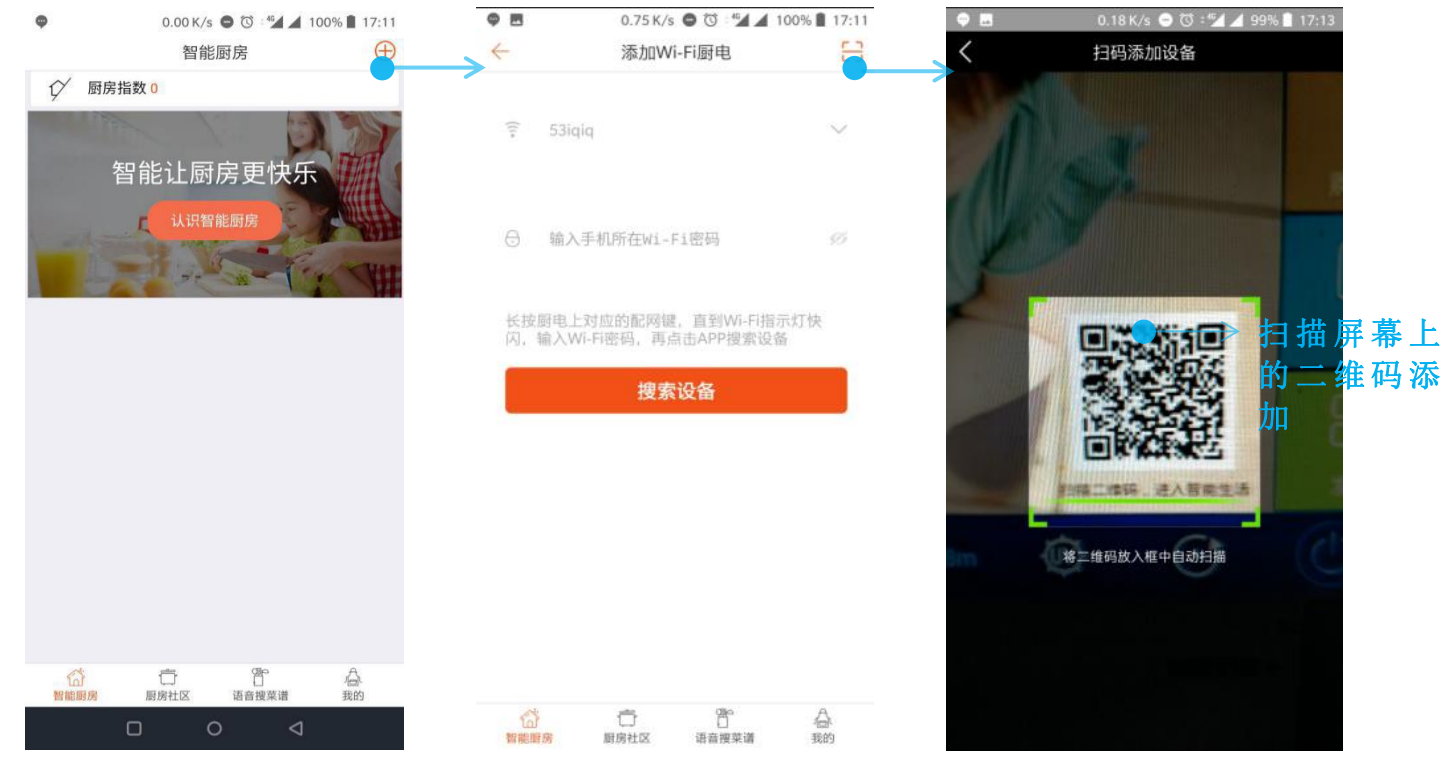

## 苹果手机使用

- 1、使用微信扫描屏幕上的二维码;
- 2、微信扫码打开后,长按底部二维码关注智能厨房公众号;

| ・III 中国移动 4G 17:21<br>く返回 智能厨房 APP,分享履       | ● <del>/</del> 37% ■_/<br>厨 ••• | ● 団<br>← 详 | 1.18K/s(<br>田资料                     | 9 ₪ : 12 94        | 1% 🔳 17:45  |
|----------------------------------------------|---------------------------------|------------|-------------------------------------|--------------------|-------------|
| <b>(</b> @                                   | 使用说明                            | $\bigcirc$ | 智能厨房                                |                    |             |
| <b></b>                                      | 1                               | 功能介绍       | 厨房日记:做一个者<br>食社区;副待有趣的<br>受美食,享受生活! | 讀的人,做一个<br>術,說厨房日记 | 有趣的美<br>一起享 |
| 9712 Marie                                   |                                 | 帐号主体       | € 杭州纳帕科技有】                          | R公司                |             |
|                                              |                                 | 客服电话       |                                     | 400                | -668-6870   |
|                                              | $\rightarrow$                   | 经营范围       | 综合商城                                |                    |             |
|                                              | •2                              | 查看历史》      | 肖思                                  |                    |             |
| 长按关注公众号                                      |                                 |            | 关注                                  | •                  |             |
| <b>I                                    </b> |                                 | د<br>ج     | 点击关注                                |                    |             |
|                                              |                                 |            |                                     |                    |             |
| як<br>Sution                                 | 0                               |            | 0 0                                 | 4                  |             |

3、打开智能厨房公众号,进入底部菜单"我的"-->"我的厨电",选择刚刚添加的厨电,即开启智能模式;

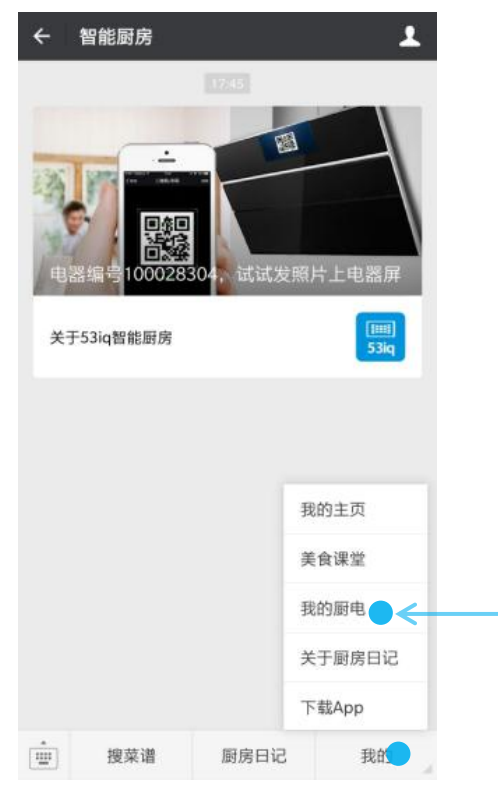